# Cable doble de la estación de acoplamiento de Dell WD19DCS

Guía del usuario

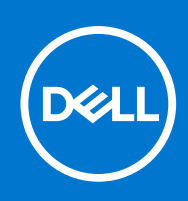

Modelo reglamentario: K20A Tipo reglamentario: K20A001 February 2021 Rev. A00

| Identifier | GUID-5B8DE7B7-879F-45A4-88E0-732155904029 |
|------------|-------------------------------------------|
| Version    | 15                                        |
| Status     | Translation Validated                     |
|            |                                           |

Notas, precauciones y advertencias

(i) NOTA: Una NOTA indica información importante que le ayuda a hacer un mejor uso de su producto.

PRECAUCIÓN: Una PRECAUCIÓN indica la posibilidad de daños en el hardware o la pérdida de datos, y le explica cómo evitar el problema.

AVISO: Un mensaje de AVISO indica el riesgo de daños materiales, lesiones corporales o incluso la muerte.

© 2021 Dell Inc. o sus subsidiarias. Todos los derechos reservados. Dell, EMC y otras marcas comerciales son marcas comerciales de Dell Inc. o sus filiales. Es posible que otras marcas comerciales sean marcas comerciales de sus respectivos propietarios.

# Tabla de contenido

| Capítulo 1: Introducción                                                            | 4              |
|-------------------------------------------------------------------------------------|----------------|
| Capítulo 2: Contenido del paquete                                                   | 5              |
| Capítulo 3: Requisitos de hardware                                                  | 7              |
| Capítulo 4: Identificación y características de piezas                              | 8              |
| Capítulo 5: Información importante                                                  | 12             |
| Capítulo 6: Configuración rápida de hardware                                        |                |
| Capítulo 7: Configuración de monitores externos                                     | 18             |
| Actualización de los controladores gráficos para la computadora                     |                |
| Configuración de los monitores                                                      |                |
| Ancho de banda de la pantalla                                                       |                |
| Tabla de resolución de la pantalla                                                  | 19             |
| Capítulo 8: Removing the USB Type-C cable module                                    | 21             |
| Capítulo 9: Especificaciones técnicas                                               | 25             |
| Indicadores de estado de LED                                                        | 25             |
| LED del adaptador de alimentación                                                   |                |
| Indicador de estado de la estación de acoplamiento                                  | 25             |
| Especificaciones de acoplamiento                                                    | 26             |
| Conectores de entrada/salida (I/O)                                                  |                |
| Descripción general de Dell ExpressCharge y mejora de ExpressCharge                 |                |
| Capítulo 10: Actualización del firmware de la estación de acoplamiento de Dell      | 28             |
| Capítulo 11: Preguntas frecuentes                                                   |                |
| Capítulo 12: Solución de problemas de la estación de acoplamiento de rendimiento de | Dell WD19DCS33 |
| Síntomas y soluciones                                                               |                |
| Capítulo 13: Obtención de ayuda                                                     |                |
| Cómo ponerse en contacto con Dell                                                   |                |

| Identifier | GUID-B46D4F95-1B64-4A0D-9FF6-23F2A55BA4ED |  |
|------------|-------------------------------------------|--|
| Version    | 1                                         |  |
| Status     | Translation in review                     |  |

## Introducción

La estación de acoplamiento de rendimiento de Dell WD19DCS es un dispositivo que vincula todos los dispositivos electrónicos con el sistema mediante una interfaz de cable USB Type-C doble. La conexión del sistema a la estación de acoplamiento permite acceder a todos los periféricos (mouse, teclado, altavoces estéreo, disco duro externo y pantallas grandes) sin tener que enchufar cada uno al sistema.

PRECAUCIÓN: Actualice el BIOS, los controladores de gráficos y los controladores de la estación de acoplamiento de rendimiento de Dell WD19DCS del sistema a las versiones más recientes disponibles en www.dell.com/support ANTES de usar la estación de acoplamiento. Los controladores y las versiones del BIOS anteriores podrían causar que el sistema no reconozca la estación de acoplamiento o que no funcione correctamente. Siempre compruebe si hay algún firmware recomendado disponible para la estación de acoplamiento en www.dell.com/support.

| (4 |  | 2. | Adaptador de |
|----|--|----|--------------|
|    |  |    | alimentación |

| IZ  | Coble de alimentación |
|-----|-----------------------|
| 10. |                       |

acoplamiento con cable USB Type-C

Especificaciones 1. Estación de

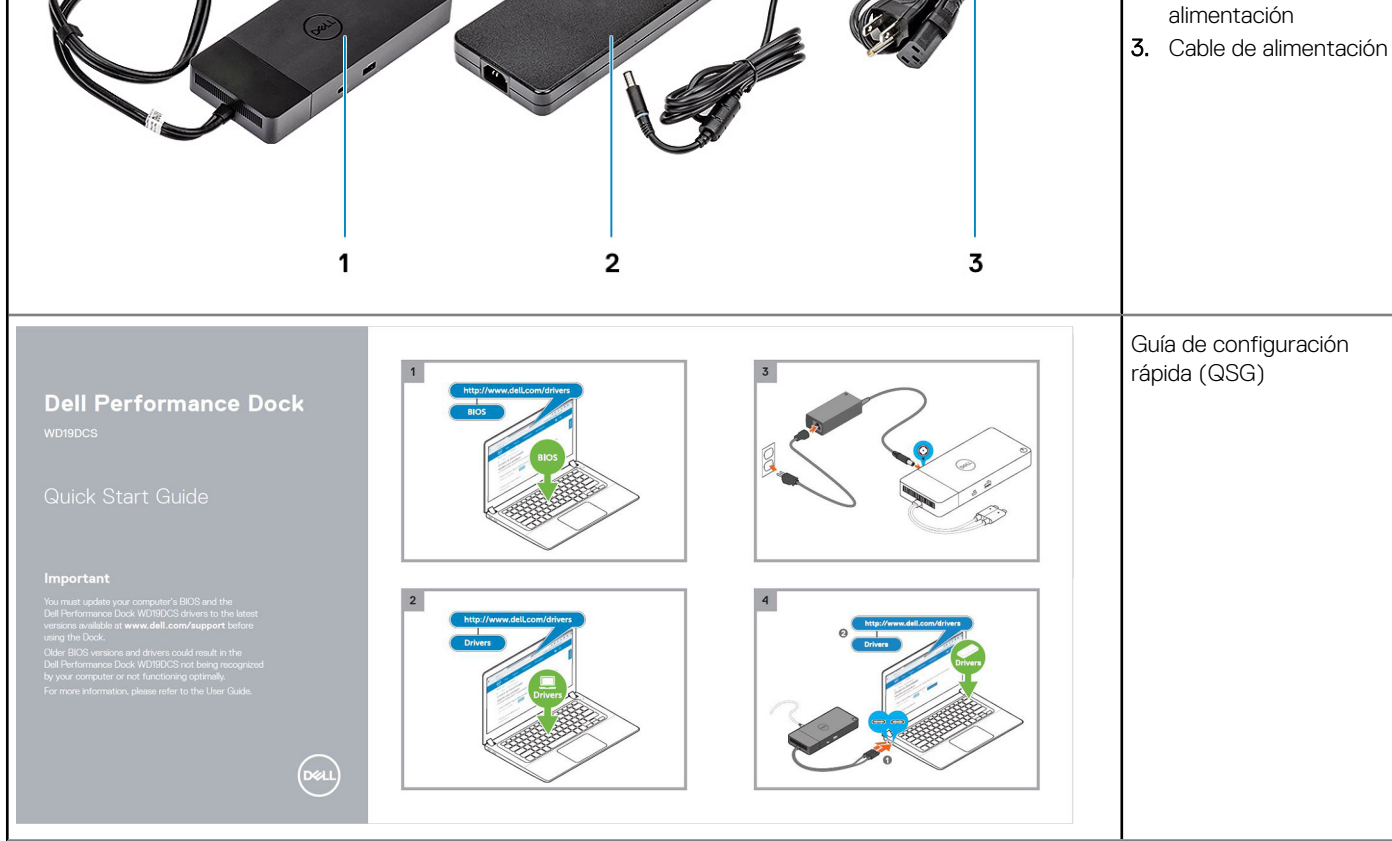

#### GUID-DAF2427D-93DA-4B65-A31A-F9C3308A3719

La estación de acoplamiento se envía con los componentes que se muestran a continuación. Asegúrese de haber recibido todos los componentes y, en caso de que falte algún componente, comuníquese con Dell (consulte la factura para obtener la información de

Version Status

Tabla 1. Contenido del paquete

Identifier

contacto).

Contenido

Translation in review

1

# Contenido del paquete

#### Tabla 1. Contenido del paquete (continuación)

| Contenido                                                                                                    |                                                                                                    |  |               | Especificaciones                                                  |
|----------------------------------------------------------------------------------------------------|----------------------------------------------------------------------------------------------------|--|---------------|-------------------------------------------------------------------|
| <image/> <section-header><section-header><text><text><text><text><text><text><text><text><text><text><text><text><text><text><text></text></text></text></text></text></text></text></text></text></text></text></text></text></text></text></section-header></section-header> |                                                                                                    |  | <text></text> | Información<br>reglamentaria,<br>medioambiental y de<br>seguridad |
| <section-header><section-header><section-header><section-header><section-header><section-header><section-header><text><text><text><text><text><text><text><text><text><text><text><text><text><text><text><text><text><text><text><text><text><text></text></text></text></text></text></text></text></text></text></text></text></text></text></text></text></text></text></text></text></text></text></text></section-header></section-header></section-header></section-header></section-header></section-header></section-header>                                                                                                    | Marken beneficie fonder fonder |  | <text></text> |                                                                   |

### Requisitos de hardware

Antes de usar la estación de acoplamiento, asegúrese de que el sistema tenga un puerto DisplayPort sobre USB Type-C doble diseñado para la compatibilidad con la estación de acoplamiento.

() NOTA: Las estaciones de acoplamiento de Dell son compatibles con determinados sistemas Dell. Consulte la Guía de compatibilidad de acoplamiento comercial de Dell para obtener la lista de sistemas compatibles y el acoplamiento recomendado.

Identifier Version

GUID-EA95B44E-7EBB-4C69-A3A7-1995E2FFA068

Status

1 Translation in review

# Identificación y características de piezas

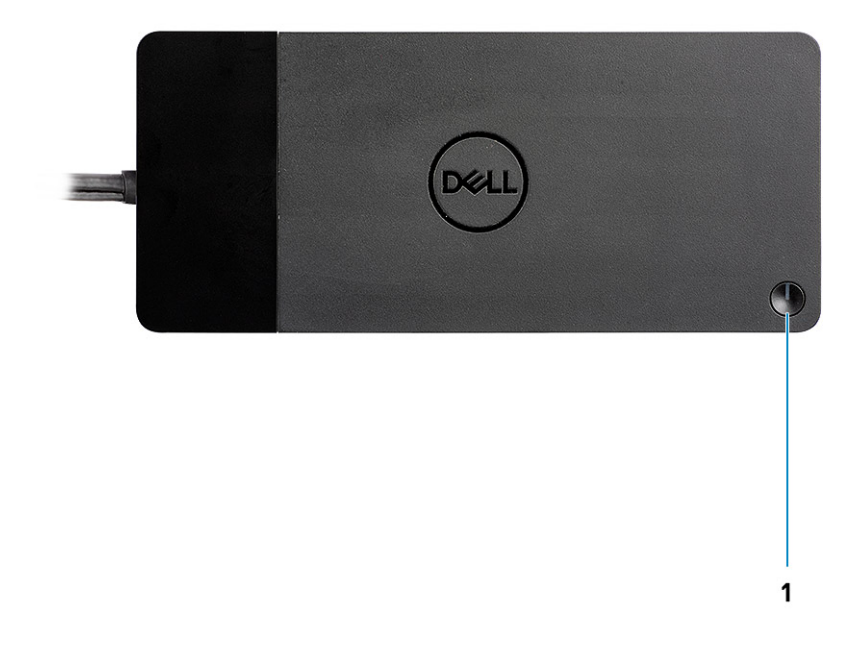

#### Ilustración 1. Vista superior

C/G

1.

Botón de encendido/activación/suspensión.

(i) NOTA: El botón de la estación de acoplamiento está diseñado para replicar el botón de encendido del sistema. Si conecta la estación de acoplamiento de rendimiento de Dell WD19DCS a sistemas Dell compatibles, el botón de acoplamiento funciona como el botón de encendido del sistema y puede usarlo para encender/suspender/apagar de manera forzada el sistema.

(i) NOTA: El botón de acoplamiento no funcionará cuando se conecte la estación de acoplamiento a sistemas Dell no compatibles o sistemas que no son Dell.

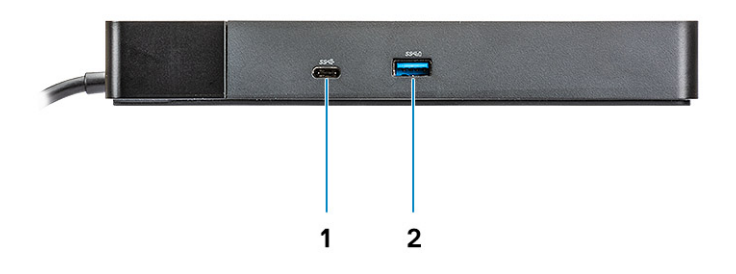

#### Ilustración 2. Vista frontal

....

2.

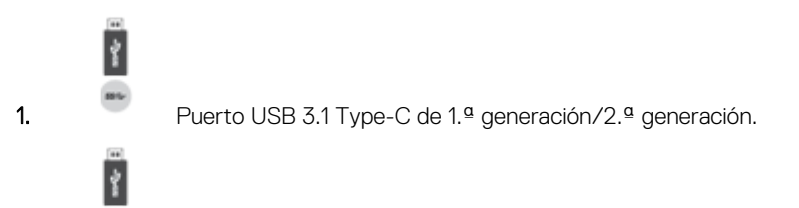

Puerto USB 3.1 de 1.ª generación con PowerShare.

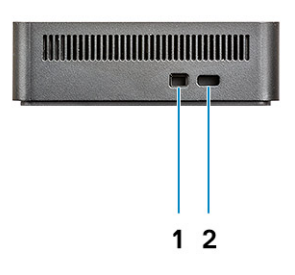

#### Ilustración 3. Vista izquierda

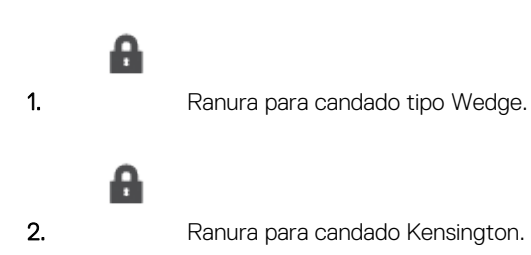

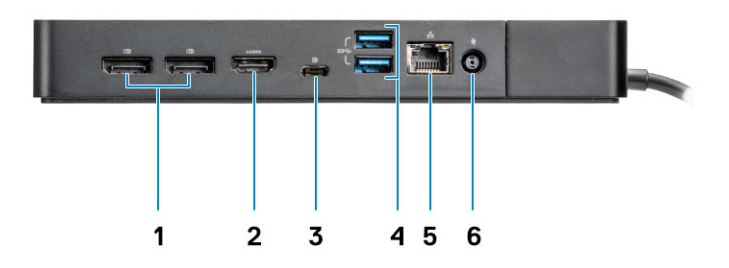

#### Ilustración 4. Vista posterior

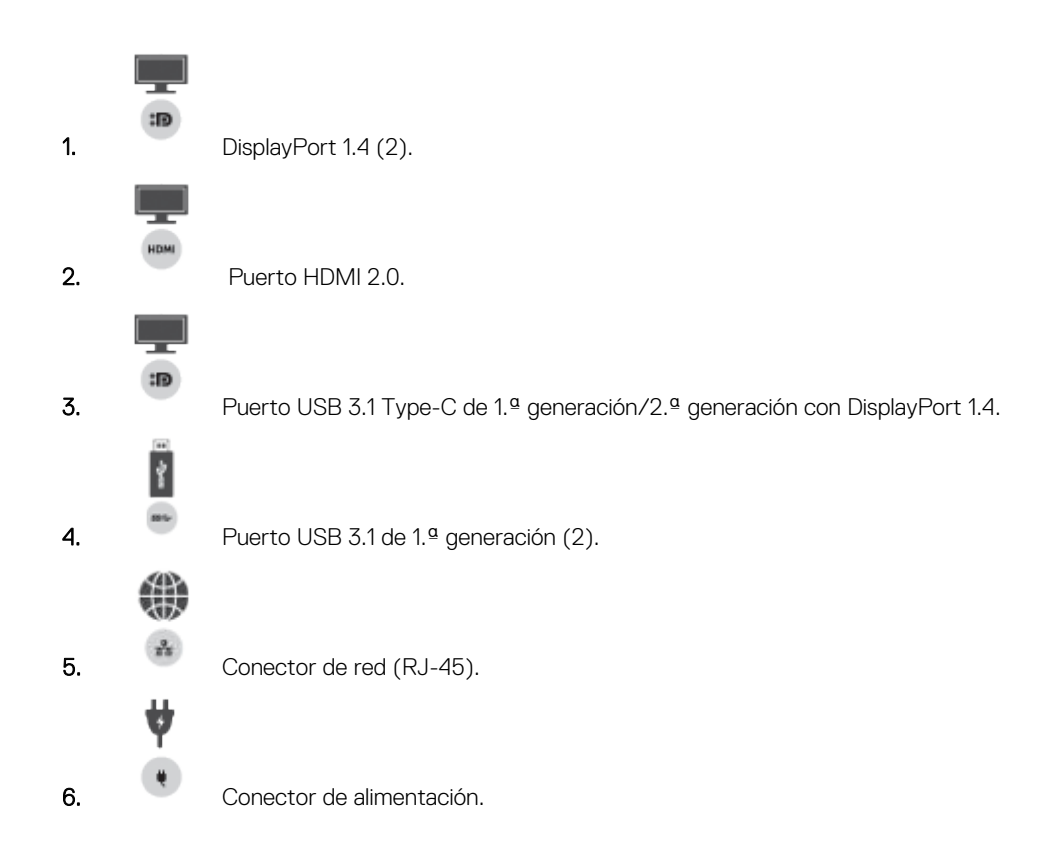

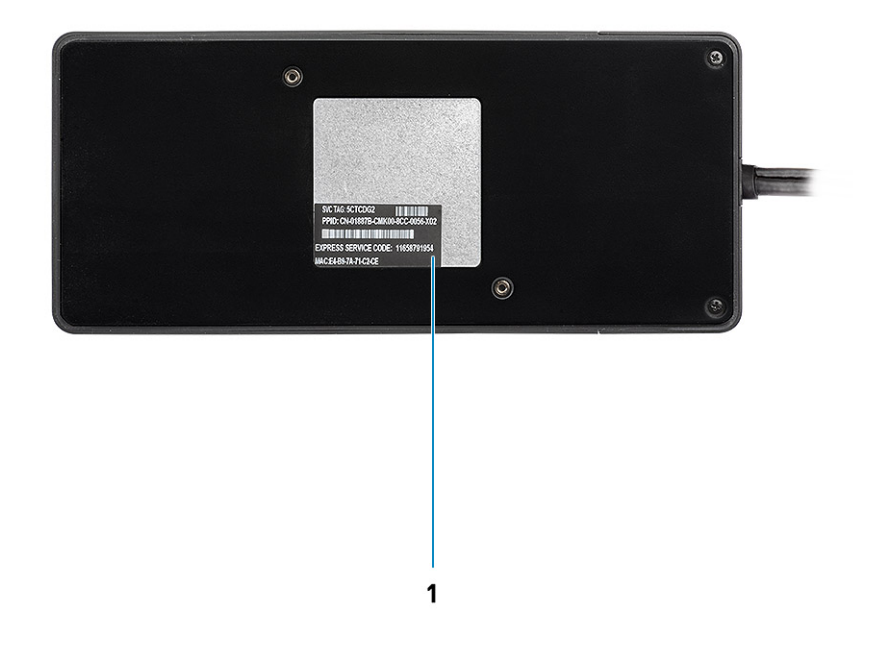

#### Ilustración 5. Vista inferior

1. Etiqueta de servicio

12

# IdentifierGUID-E343FB34-B3B9-4306-ADB4-CD964FDEFB89Version1StatusTranslation in review

# Información importante

Es necesario instalar los controladores de la estación de acoplamiento de Dell (el controlador de controladora Ethernet USB GBE Realtek) antes de usar la estación de acoplamiento para obtener una funcionalidad completa. Dell recomienda actualizar el controlador de gráficos y el BIOS del sistema a las versiones más recientes antes de usar la estación de acoplamiento. Los controladores y las versiones del BIOS anteriores podrían causar que la estación de acoplamiento no sea reconocida por el sistema o que no funcione correctamente.

Dell recomienda las siguientes aplicaciones para automatizar la instalación del BIOS, el firmware, el controlador y las actualizaciones críticas específicas del sistema y la estación de acoplamiento:

- Dell | Update: solo para sistemas Dell XPS.
- Dell Command | Update: para sistemas Dell Latitude, Dell Precision o XPS.

Estas aplicaciones están disponibles para la descarga en la página Controladores y descargas para su producto en www.dell.com/support

# Actualización del conjunto de controladores de la estación de acoplamiento de DellWD19DCS

Para tener total compatibilidad con la estación de acoplamiento de Dell WD19DCS de última generación, se recomienda instalar los siguientes controladores/BIOS en un sistema operativo Windows de 64 bits:

- Vaya a www.dell.com/support y haga clic en Detectar producto para detectar el producto automáticamente, o bien introduzca la
  etiqueta de servicio del sistema en el campo Introduzca una etiqueta de servicio o un código de servicio rápido, o bien haga clic
  en Ver productos para navegar hasta el modelo del sistema.
- Realice un flash del BIOS más reciente disponible para el sistema. Está disponible para la descarga en dell.com/support, en la sección "BIOS". Reinicie el sistema antes de realizar el siguiente paso.
- **3.** Instale los controladores de gráficos de Intel HD/nVIDIA/AMD más recientes que estén disponibles para el sistema. Están disponibles para la descarga en www.dell.com/support/drivers. Reinicie el sistema antes de realizar el siguiente paso.
- 4. Instale el controlador de controladora Ethernet USB GBE Realtek para el Dell Dock WD19DCS disponible para el sistema. Está disponible para la descarga en dell.com/support, en la sección "Estaciones de acoplamiento/base".

| Identifier | GUID-DD247E51-4A74-4D53-B3B2-25EB8F4178A8 |
|------------|-------------------------------------------|
| Version    | 1                                         |
| Status     | Translation in review                     |

# Configuración rápida de hardware

#### Pasos

1. Actualice el BIOS del sistema, los gráficos y los controladores de www.dell.com/support/drivers.

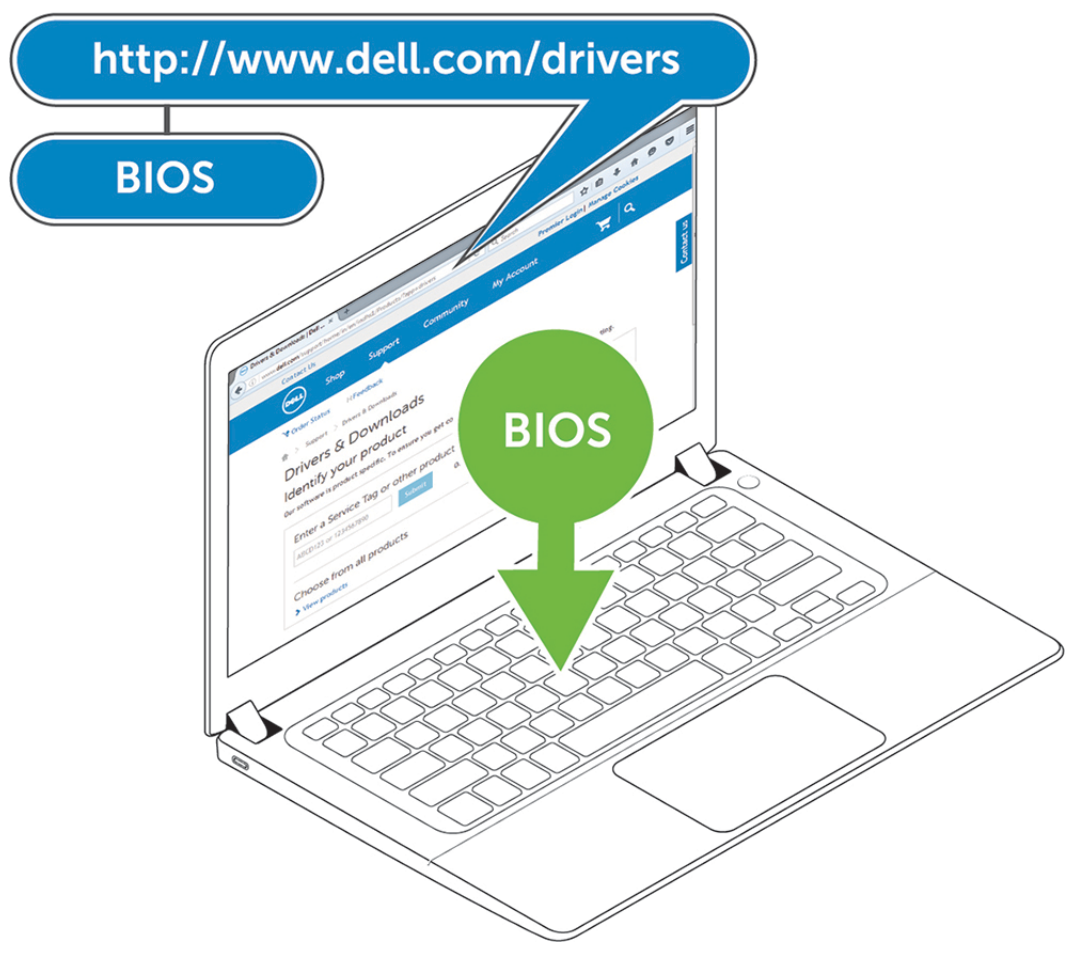

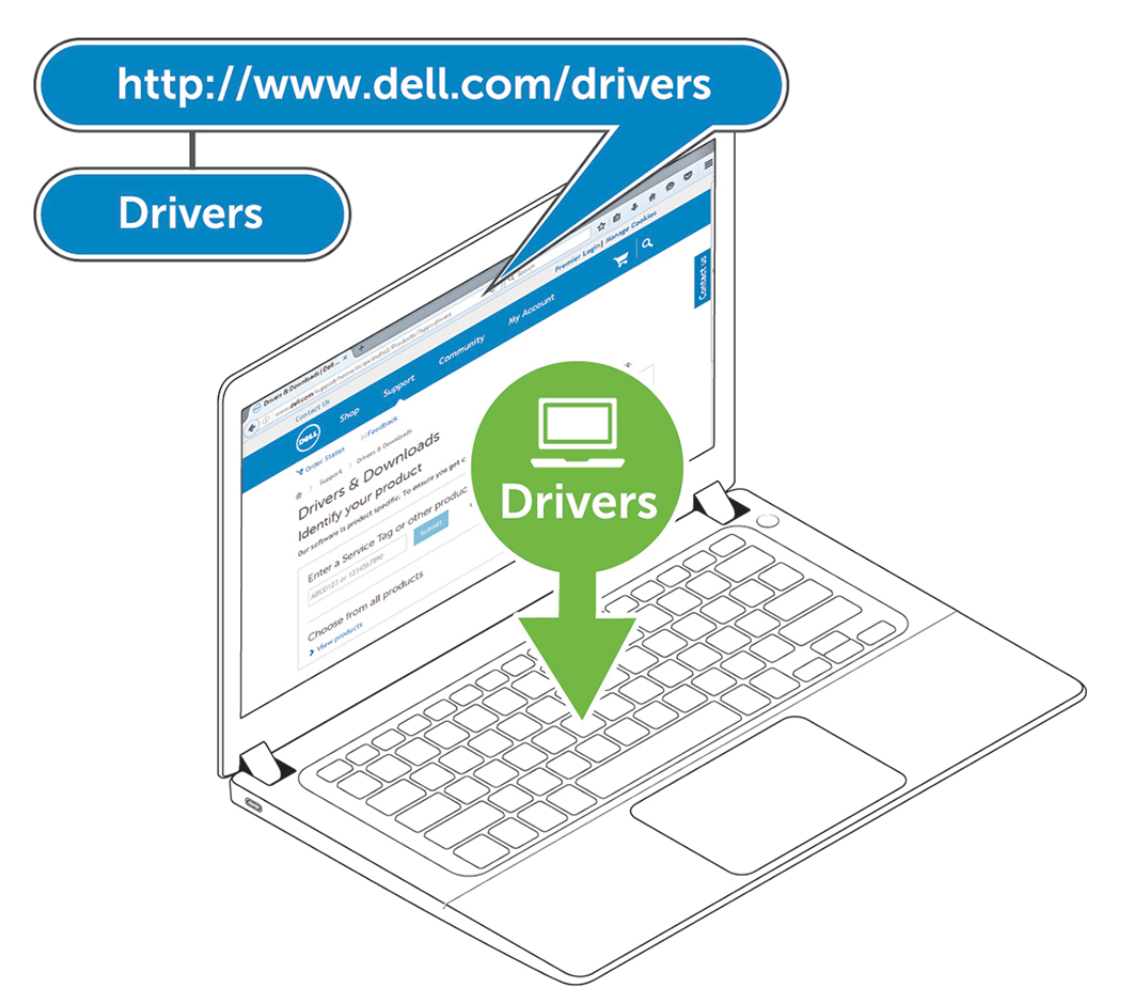

2. Conecte el adaptador de CA a una toma de corriente. A continuación, conecte el adaptador de CA a la entrada de alimentación de CC de 7,4 mm en la estación de acoplamiento de rendimiento de Dell WD19DCS.

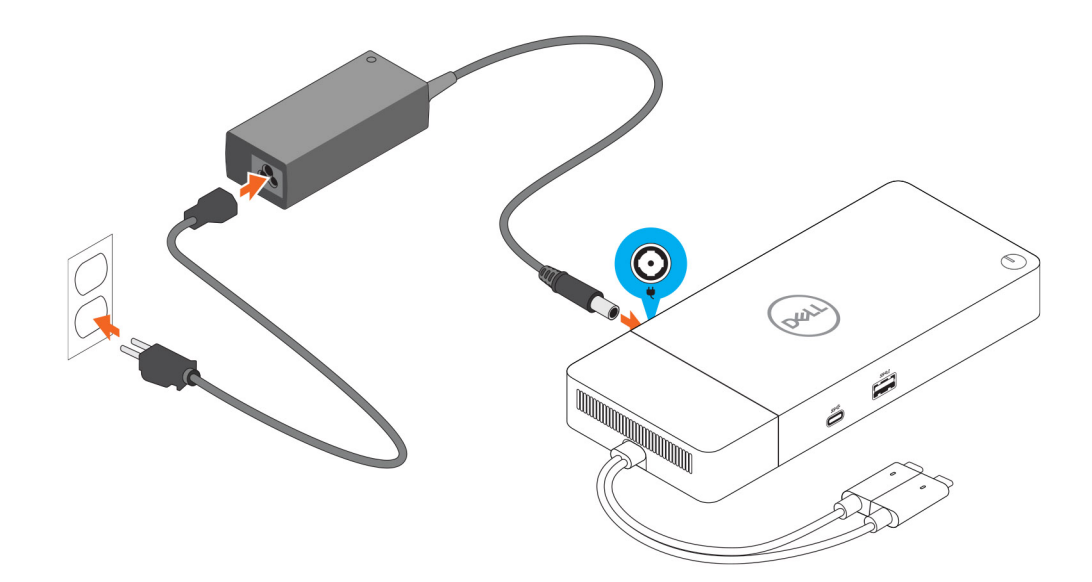

#### Ilustración 6. Conexión del adaptador de CA

Conecte el conector USB Type-C al sistema.
 Actualice el firmware de la estación de acoplamiento de rendimiento de Dell WD19DCS desde www.dell.com/support/drivers.

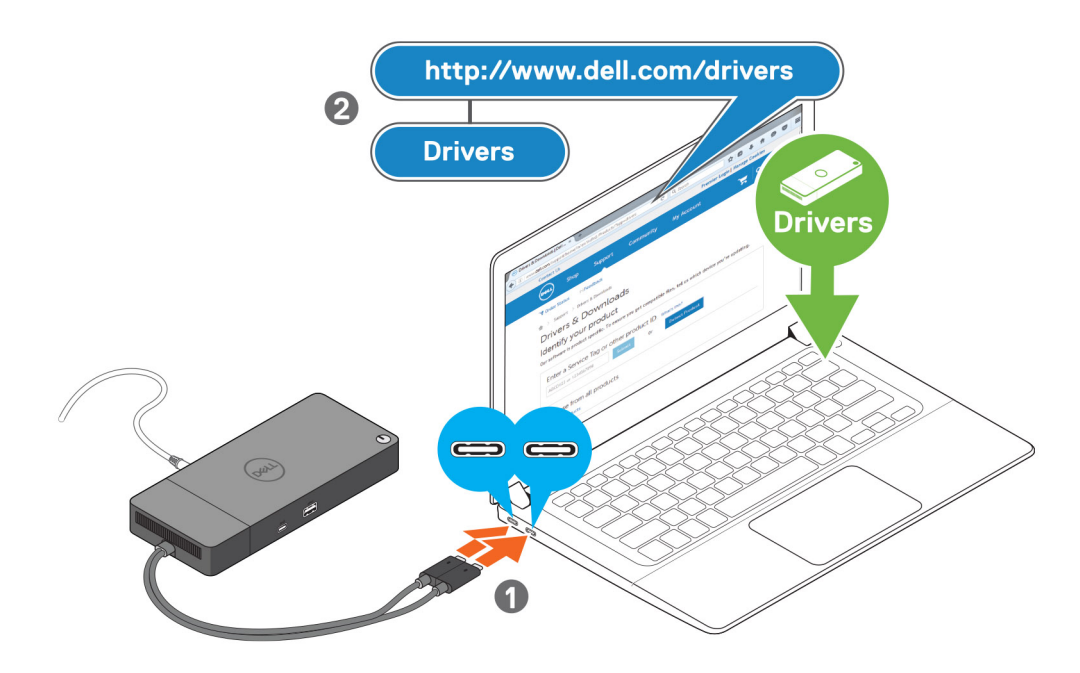

#### Ilustración 7. Conexión del conector USB Type-C doble

- () NOTA: En sistemas compatibles, use un cable USB Type-C único para conectar la estación de acoplamiento. El otro cable USB Type-C de la estación de acoplamiento solo se puede utilizar como cable de alimentación entregable para teléfono inteligente o tableta de hasta 15 W.
- 4. Conecte varias pantallas a la estación de acoplamiento, según sea necesario.

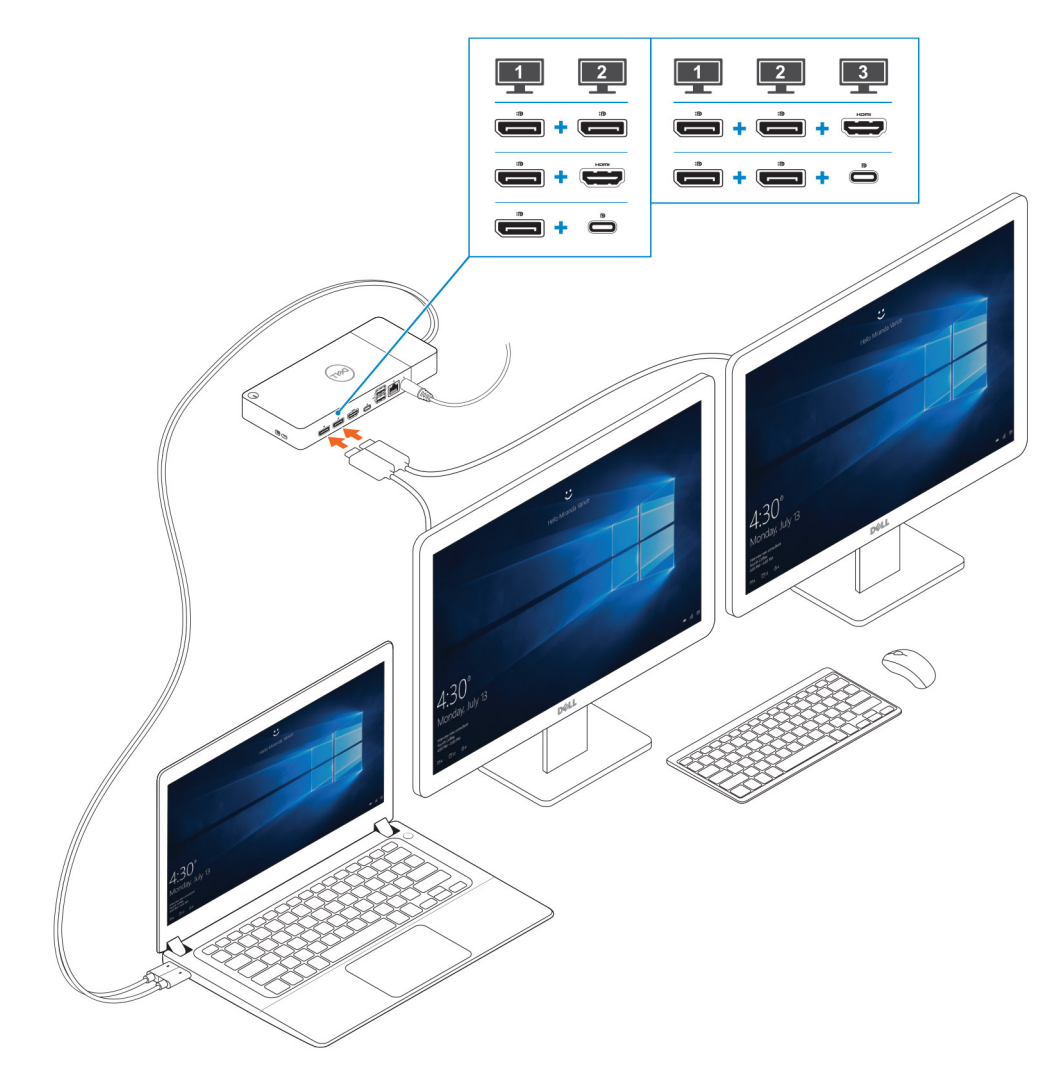

Ilustración 8. Conexión de varias pantallas

| _   |   |
|-----|---|
| - 7 | 2 |
|     | Δ |
|     |   |
|     |   |

Identifier Version Status GUID-2012DD96-1DA9-4C70-AD24-0089516C9973

Translation Validated

# Configuración de monitores externos

#### Temas:

- Actualización de los controladores gráficos para la computadora
- Configuración de los monitores
- Ancho de banda de la pantalla
- Tabla de resolución de la pantalla

| Identifier | GUID-2A7B50D2-79A7-495F-B3F1-8B90522FFD4A |
|------------|-------------------------------------------|
| Version    | 1                                         |
| Status     | Translation Validated                     |

# Actualización de los controladores gráficos para la computadora

Los sistemas operativos de Microsoft Windows incluyen los controladores de gráficos VGA únicamente. Por lo tanto, para un rendimiento gráfico óptimo, se recomienda que los controladores gráficos de Dell correspondientes a la computadora se instalen desde dell.com/ support, en la sección "**Video**".

#### (i) NOTA:

- 1. Para las soluciones de gráficos discretos nVIDIA en los sistemas de Dell compatibles:
  - a. En primer lugar, instale el controlador de gráficos adaptador de medios de Intel correspondiente a la computadora.
  - b. En segundo lugar, instale el controlador de gráficos discretos nVIDIA correspondiente a la computadora.
- 2. Para soluciones de gráficos discretos AMD en los sistemas de Dell compatibles:
  - a. En primer lugar, instale el controlador de gráficos adaptador de medios de Intel correspondiente a la computadora.
  - b. En segundo lugar, instale el controlador de gráficos discretos AMD correspondiente a la computadora.

| Identifier | GUID-517AD78A-5FA1-41D4-8493-887C8631FBE0 |
|------------|-------------------------------------------|
| Version    | 1                                         |
| Status     | Translation Validated                     |
|            |                                           |

### Configuración de los monitores

Si se están conectando dos pantallas, siga estos pasos:

#### Pasos

- 1. Haga clic en el botón de Inicio y seleccione Configuración.
- 2. Haga clic en Sistema y seleccione Pantalla.

3. En la sección Varias pantallas, seleccione Expandir estas pantallas.

| <- Settings                   | a                                                                                                    | - σ ×               |
|-------------------------------|----------------------------------------------------------------------------------------------------|---------------------|
| A Home                        | Display                                                                                                    |                     |
| Find a setting                | Select and rearrange displays                                                                                                    | Have a question?    |
| System                        | Select a display below to change its settings. Some settings are applied to all displays.                                                                                                    | Get help            |
| Direlar                       |                                                                                                    | Make Windows better |
| 40 Sound                      |                                                                                                    | Give us feedback    |
| Notifications & actions       |                                                                                                    |                     |
| J Focus assist                |                                                                                                    |                     |
| ⑦ Power & sleep               |                                                                                                    |                     |
| Battery                       | Market Description                                                                                                    |                     |
| 🖙 Storage                     |                                                                                                    |                     |
| C8 Tablet mode                | Brightness and color                                                                                                    |                     |
| H Multitasking                | Charge displayers                                                                                                    |                     |
|                               | Night light                                                                                                    |                     |
| X Shared experiences          | ● or                                                                                                    |                     |
| > <sup>≤</sup> Remote Desktop | Najdt light setting:                                                                                                    |                     |
| O About                       | Scale and layout                                                                                                    |                     |
|                               | Change the size of text, app. and other items<br>2950: Borromode the second second s                                                                                                    |                     |
|                               | Advanced scaling settings                                                                                                    |                     |
|                               | Resolution                                                                                                    |                     |
|                               | 3840 + 2140 (Recommended) 🗸                                                                                                    |                     |
|                               | Orientation                                                                                                    |                     |
|                               | reacyada                                                                                                    |                     |
|                               | Multiple displays                                                                                                    |                     |
|                               | Multiple displays                                                                                                    |                     |
|                               |                                                                                                    |                     |
|                               | R) sees are us us used as the                                                                                                    |                     |
|                               | Connect to a workers display                                                                                                    |                     |
|                               | Caracter service and a caracter of the caracter of the caracte |                     |
|                               |                                                                                                    |                     |
|                               | A                                                                                                    |                     |
|                               |                                                                                                    |                     |
| Apptifior                     |                                                                                                    |                     |
|                               | 4                                                                                                    |                     |
| /ersion                       | 4                                                                                                    |                     |

### Status Ancho de banda de la pantalla

Translation in review

Los monitores externos requieren una cierta cantidad de ancho de banda para funcionar correctamente. Los monitores con mayor resolución requieren más ancho de banda.

- La velocidad de bits alta 2 (HBR2) de DisplayPort es DP 1.2 (tasa de vínculo máxima de 5,4 Gb/s por canal). Con sobrecarga de DP, la . tasa de datos real es de 4.3 Gbps por canal.
- La velocidad de bits alta 3 (HBR3) de DisplayPort es DP 1.4 (tasa de vínculo máxima de 8,1 Gb/s por canal). Con sobrecarga de DP, la tasa de datos real es de 6.5 Gbps por canal.

#### Tabla 2. Ancho de banda de la pantalla

| Solución                           | Ancho de banda mínimo necesario |  |
|------------------------------------|---------------------------------|--|
| 1 pantalla FHD (1920x1080) a 60 Hz | 3.2 Gbps                        |  |
| 1 pantalla QHD (2560x1440) a 60 Hz | 5.6 Gbps                        |  |
| 1 pantalla 4K (3840x2160) a 30 Hz  | 6.2 Gbps                        |  |
| 1 pantalla 4K (3840x2160) a 60 Hz  | 12.5 Gbps                       |  |

Identifier Version Status

GUID-CB54F38B-163A-41BF-8B2E-3E6F3835D2EA

Translation in review

### Tabla de resolución de la pantalla

Solo para los sistemas recomendados de la Guía de compatibilidad de acoplamiento comercial de Dell. En la tabla que se incluye a continuación, solo se trata la situación de conexión de cable doble. No es compatible con sistemas que utilizan un solo cable Type-C.

#### Tabla 3. WD19DCS

| Ancho de banda disponible de<br>DisplayPort                                                                                         | Pantalla única<br>(resolución<br>máxima)                         | Pantalla doble<br>(resolución<br>máxima)                                                                                                    | Pantalla triple<br>(resolución máxima)                                                                                                    | Pantalla cuádruple<br>(resolución máxima)                                                                                                    |
|----------------------------------------------------------------------------------------------------|------------------------------------------------------------------|----------------------------------------------------------------------------------------------------|----------------------------------------------------------------------------------------------------|----------------------------------------------------------------------------------------------------|
| HBR2 (canales HBR2 x4: 17.2 Gbps)                                                                                                   | DP 1.4/<br>HDMI 2.0/MFDP<br>Type-C: 4K<br>(3840x2160) a<br>60 Hz | <ul> <li>DP 1.4 +<br/>DP 1.4: QHD<br/>(2560x1440)<br/>a 60 Hz</li> <li>DP 1.4 +<br/>HDMI 2.0:<br/>QHD<br/>(2560x1440)<br/>a 60 Hz</li> <li>DP 1.4 +<br/>MFDP Type-<br/>C: QHD<br/>(2560x1440)<br/>a 60 Hz</li> </ul> | <ul> <li>DP 1.4 + DP 1.4 +<br/>HDMI 2.0:         <ul> <li>2 x QHD<br/>(2560x1440) a<br/>60 Hz</li> <li>1 x FHD<br/>(1920 x 1080)</li> </ul> </li> <li>DP 1.4 + DP 1.4 +<br/>MFDP Type-C:         <ul> <li>2 x QHD<br/>(2560x1440) a<br/>60 Hz</li> <li>1 x FHD<br/>(1920 x 1080)</li> </ul> </li> </ul> | N/D                                                                                                    |
| HBR3 (canales HBR3 x4: 25.9 Gbps)<br>Con tarjeta gráfica discreta<br>Consulte los modelos recomendados<br>en requisitos de hardware | DP 1.4/<br>HDMI 2.0/MFDP<br>Type-C: 8K<br>(7689x4320) a<br>30 Hz | <ul> <li>DP 1.4 +<br/>DP 1.4: 4K<br/>(3840x2160)<br/>a 60 Hz</li> <li>DP 1.4 +<br/>HDMI 2.0: 4K<br/>(3840x2160)<br/>a 60 Hz</li> <li>DP 1.4 +<br/>MFDP Type-<br/>C: 4K<br/>(3840x2160)<br/>a 60 Hz</li> </ul>        | <ul> <li>DP 1.4 + DP 1.4<br/>+ HDMI 2.0:<br/>QHD (2560x1440) a<br/>60 Hz</li> <li>DP 1.4 + DP 1.4<br/>+ MFDP Type-C:<br/>QHD (2560x1440) a<br/>60 Hz</li> </ul>                                                                                                    | <ul> <li>Con cadena margarita:</li> <li>DP 1.4 (cadena margarita de 2 x QHD de 2560 x 1440 a 30 Hz) + DP 1.4 + HDMI 2.0:</li> <li>QHD (2560 x 1440) a 60 Hz</li> <li>DP 1.4 (cadena margarita de 2 x QHD de 2560 x 1440 a 30Hz) + DP 1.4 + MFDP Type-C:</li> <li>QHD (2560 x 1440) a 60 Hz</li> </ul> |

**NOTA:** Los puertos HDMI 2.0 y MFDP (DisplayPort multifunción) Type-C en la parte posterior de todas las estaciones de acoplamiento de la familia WD19S se alternan. HDMI 2.0 y MFDP Type-C no pueden ser compatibles con monitores dobles simultáneamente. Solo uno de estos puertos se puede usar como dispositivo de pantalla a la vez.

() NOTA: Si se utilizan monitores de resolución más alta, el controlador de gráficos realiza una valoración en función de las especificaciones del monitor y las configuraciones de la pantalla. Es posible que algunas resoluciones no sean compatibles y se quitarán del panel de control de la pantalla de Windows.

() NOTA: Configuración compatible con AMD y nVIDIA en modo de gráficos especial. Este modo está enumerado en el BIOS para las estaciones de trabajo móviles Precision de Dell 7530/7730. Será necesario habilitar el modo de gráficos especial cuando Switchable esté habilitada.

Precision 7530 y Precision 7730 con gráficos AMD solo serán compatibles con monitores no HDR dobles 4K a 60 Hz cuando ambos monitores estén conectados a los dos puertos DP (no HDMI).

Precision 7540 y Precision 7740 con gráficos AMD pueden admitir hasta seis pantallas, según la funcionalidad de la GPU. Con gráficos nVIDIA, puede admitir hasta cuatro pantallas.

() NOTA: El sistema operativo Linux no puede, físicamente, desactivar la pantalla incorporada. Los números de pantalla externa serán siempre un número menores a los enumerados en las tablas anteriores.

Si la tasa de datos de DisplayPort es HBR2, la resolución máxima compatible con Linux es 8192 x 8192 (contada con pantalla incorporada más pantalla externa).

Identifier Version Status GUID-B2255D94-6EAB-4F88-BE30-E361EECEA874

' In translation

# Removing the USB Type-C cable module

#### **Requisitos previos**

The Dell Performance Docking Station WD19DCS is shipped with the USB Type-C cable attached. To remove/change the cable module, follow these steps:

#### Pasos

1. Turn over the docking station.

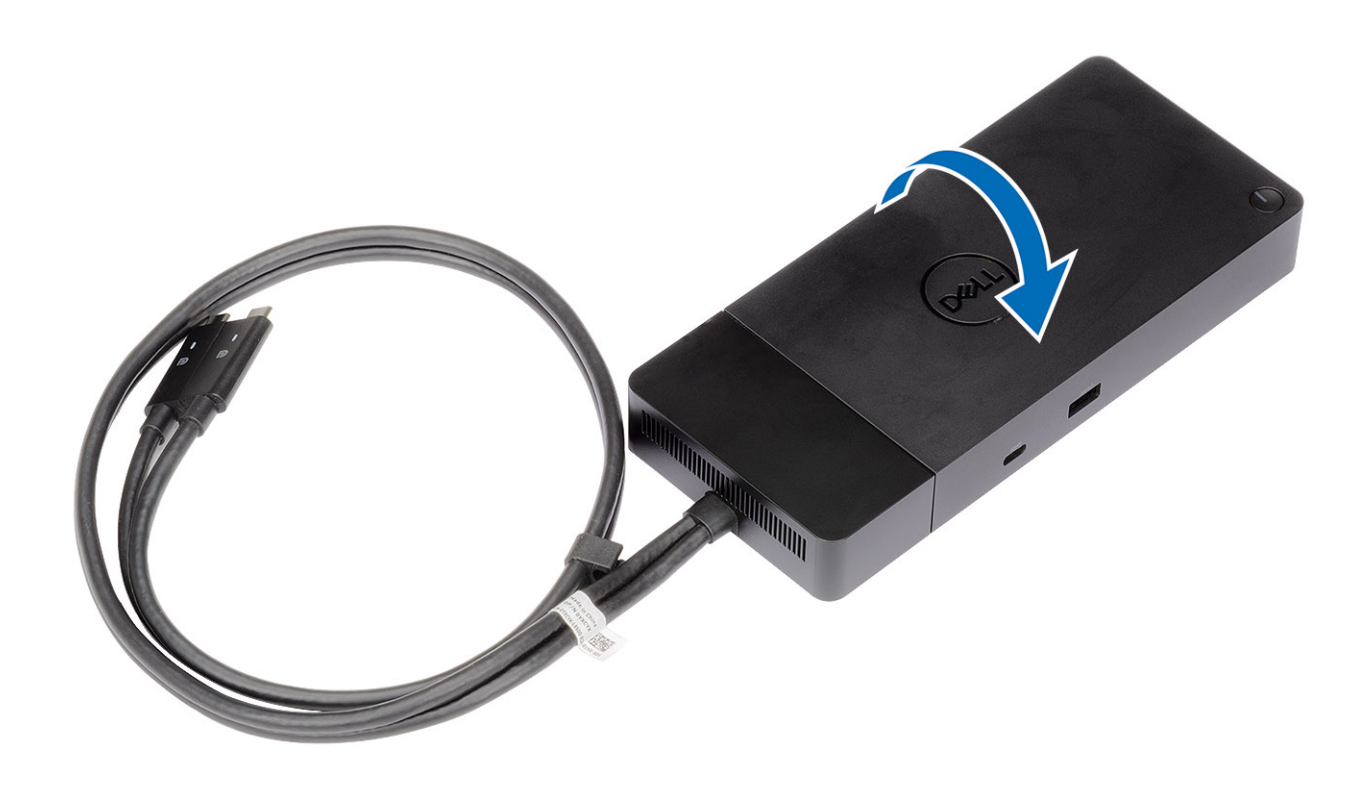

2. Remove the two M2.5 x 5 screws [1], and turn over the docking station [2].

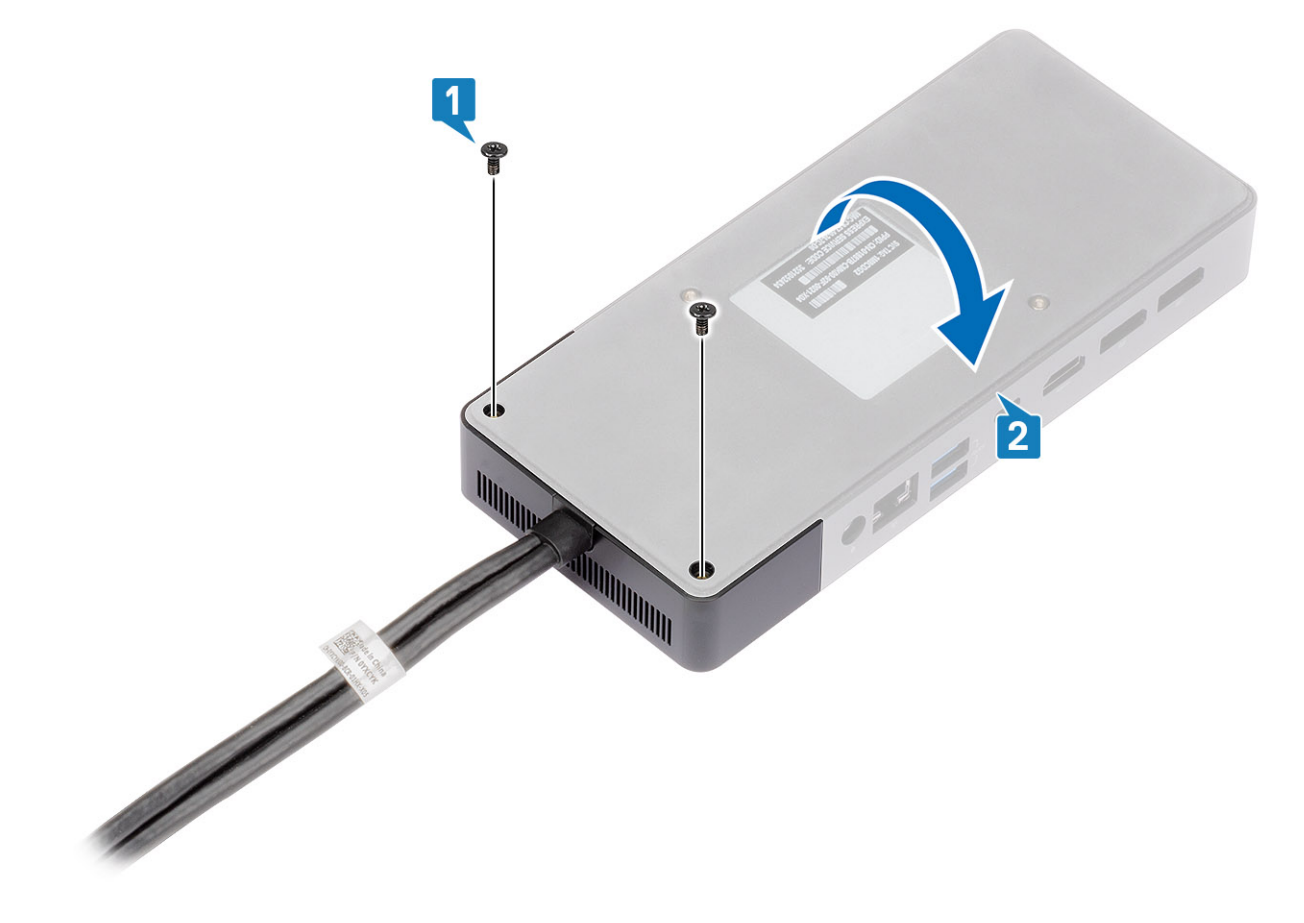

3. Gently pull the cable module away from the docking station.

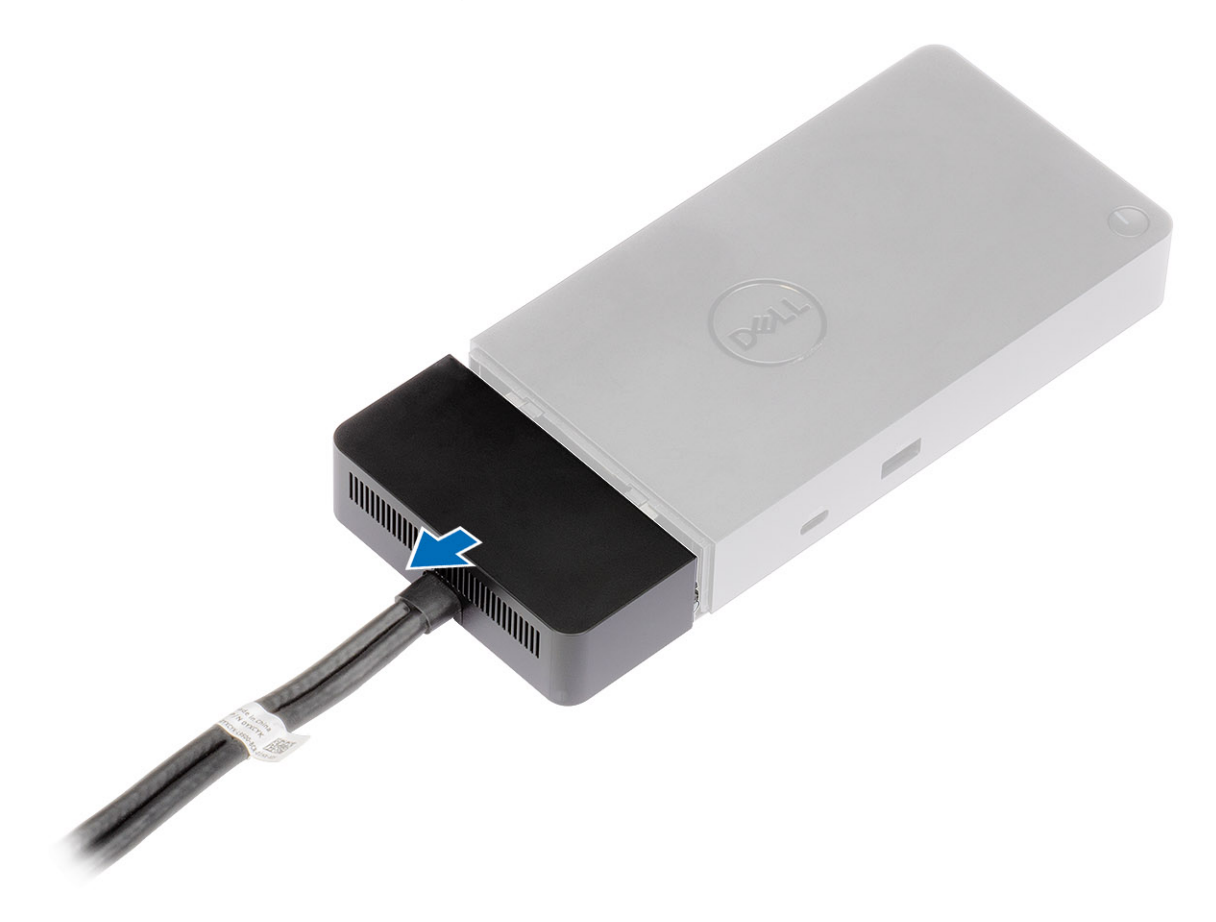

**4.** Lift and remove the USB Type-C cable module from its connector inside the docking station.

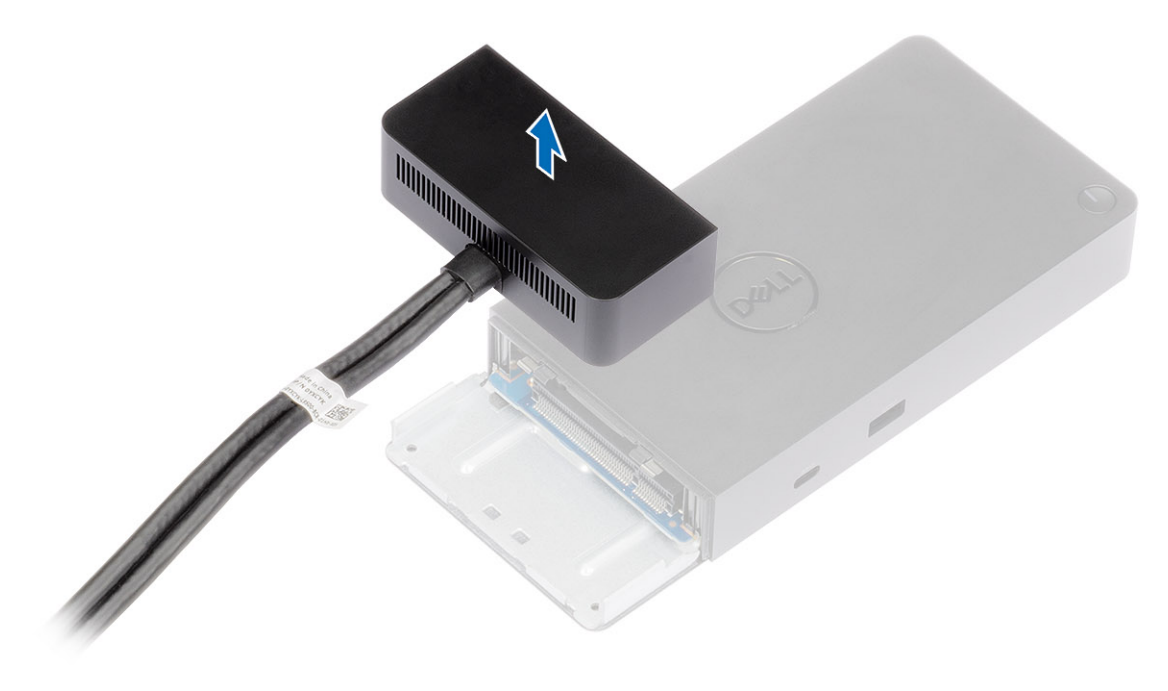

# **Especificaciones técnicas**

#### Temas:

- Indicadores de estado de LED
- Especificaciones de acoplamiento
- Conectores de entrada/salida (I/O)
- Descripción general de Dell ExpressCharge y mejora de ExpressCharge

| Identifier | GUID-DF4CC34C-138D-4421-9E0C-3FF8EB1D7558 |
|------------|-------------------------------------------|
| Version    | 1                                         |
| Status     | Translation Validated                     |

### Indicadores de estado de LED

| Identifier | GUID-D295616A-7047-4BD9-B156-7BE700A1CD4E |
|------------|-------------------------------------------|
| Version    | 3                                         |
| Status     | Translation in review                     |

### LED del adaptador de alimentación

#### Tabla 4. Indicador LED del adaptador de alimentación

| Estado                                                           | Comportamiento del LED |
|------------------------------------------------------------------|------------------------|
| El adaptador de alimentación está enchufado al conector de pared | Parpadea tres veces    |

| Identifier | GUID-578ECA66-8C04-4F71-968B-50AFB1B977F9 |
|------------|-------------------------------------------|
| Version    | 2                                         |
| Status     | Translation Validated                     |

### Indicador de estado de la estación de acoplamiento

#### Tabla 5. Indicadores LED de la estación de acoplamiento

| Estado                                                                        | Comportamiento del LED |
|-------------------------------------------------------------------------------|------------------------|
| La estación de acoplamiento recibe alimentación del adaptador de alimentación | Parpadea tres veces    |

#### Tabla 6. Indicadores LED de cable

| Estado                                                                     | Comportamiento del LED    |
|----------------------------------------------------------------------------|---------------------------|
| El host USB de tipo C es compatible con video + datos + alimentación       | Activado                  |
| El host USB de tipo C no es compatible con video + datos +<br>alimentación | Apagado (no se iluminará) |

#### Tabla 7. Indicadores LED RJ-45

| Indicadores de velocidad de enlace | Indicador de actividad Ethernet |
|------------------------------------|---------------------------------|
| 10 Mb = Verde                      | Luz ámbar parpadeante           |
| 100 Mb = Ámbar                     |                                 |
| 1 Gb = Verde+Naranja               |                                 |
|                                    | 1                               |

| Identifier | GUID-22BFC1BD-CD42-4634-A014-993536756768 |
|------------|-------------------------------------------|
| Status     | Translation in review                     |
|            |                                           |

### Especificaciones de acoplamiento

#### Tabla 8. Especificaciones de acoplamiento

| Características               | Especificaciones                                                                                                    |
|-------------------------------|----------------------------------------------------------------------------------------------------|
| Estándar                      | USB 3.1 Type-C de 1.ª generación/2.ª generación doble                                                                                                    |
| Puertos de vídeo              | <ul> <li>1 USB 3.1 Type-C de 1.ª generación/2.ª generación con DisplayPort 1.4 o HDMI 2.0</li> <li>2 DisplayPort++ 1.4</li> </ul>                                                                                                    |
| Puerto de red                 | <ul> <li>1 Gigabit Ethernet (RJ-45)</li> <li>Es compatible con Wake-on-LAN desde el estado de suspensión de S3, S4 o S5 con determinados sistemas Dell. Para obtener más información, consulte la guía de configuración de la plataforma.</li> <li>Es compatible con Paso de dirección MAC con determinados sistemas Dell. Para obtener más información, consulte la guía de configuración de la plataforma.</li> </ul> |
| Puertos USB                   | <ul> <li>1 USB 3.1 frontal de 1.ª generación: Dell PowerShare BC1.2; 2 A a 5 V (máx. de 10 W)</li> <li>USB 3.1 Type-C frontal de 1.ª generación/2.ª generación: 1,5 A a 5 V (máx. de 7,5 W)</li> <li>2 USB 3.1 posteriores de 1.ª generación: 0,9 A a 5 V (máx. de 4,5 W)</li> <li>1 USB 3.1 Type-C posterior de 1.ª generación/2.ª generación con DisplayPort 1.4: 3 A a 5 V (máx. de 15 W)</li> </ul>                 |
| Puerto de entrada de CC       | 1 puerto de entrada de CC de 7,4 mm                                                                                                    |
| Longitud del cable USB Type-C | 0.8 m                                                                                                    |
| Power Delivery                | <ul> <li>Sistemas de Dell</li> <li>210 W a estaciones de trabajo móviles Precision de Dell de serie 7000 con adaptador de CA de 240 W</li> <li>130 W a sistemas de Dell (un solo cable conectado) con adaptador de CA de 240 W</li> <li>Sistemas que no son Dell</li> <li>Compatibilidad con 90 W para USB Power Delivery 3.0 (un solo cable conectado).</li> </ul>                                                     |
| Botón                         | Botón de encendido/activación/suspensión                                                                                                    |

#### Tabla 9. Especificaciones ambientales

| Función                  | Especificaciones                                                                                               |  |
|--------------------------|----------------------------------------------------------------------------------------------------|--|
| Intervalo de temperatura | 0 a 35 °C (32 a 95 °F)                                                                                         |  |
|                          | Sin funcionar<br>• Almacenamiento: -20 °C a 60 °C (-4 °F a 140 °F)<br>• Envío: -20 °C a 60 °C (-4 °F a 140 °F) |  |
| Humedad relativa         | En funcionamiento: del 10 % al 80 % (sin condensación)                                                         |  |
|                          | Sin funcionar                                                                                                  |  |

#### Tabla 9. Especificaciones ambientales (continuación)

| Función                  | Especificaciones                                                                                                    |
|--------------------------|----------------------------------------------------------------------------------------------------|
|                          | <ul> <li>En almacenamiento: del 5 % al 90 % (sin condensación)</li> <li>En envío: del 5 % al 90 % (sin condensación)</li> </ul> |
| Dimensiones              | 205 mm x 90 mm x 29 mm                                                                                                    |
| Peso                     | 450 g (0.99 lb)                                                                                                    |
| Opciones de montaje VESA | Sí: mediante el kit de montaje de estación de acoplamiento de Dell                                                              |

Identifier Version Status GUID-308F8294-8796-4C4E-9B9E-1EAD64E14896

Translation in review

### Conectores de entrada/salida (I/O)

La estación de acoplamiento de rendimiento de Dell WD19DCS tiene los siguientes conectores de I/O:

#### Tabla 10. Conectores de I/O

| Puertos                | Conectores                                                                                                    |
|------------------------|----------------------------------------------------------------------------------------------------|
| Puertos de vídeo       | <ul> <li>2 DisplayPort++ 1.4</li> <li>1 USB 3.1 de 1.ª generación/2.ª generación con DisplayPort 1.4 o HDMI 2.0</li> </ul>                                                                                                    |
| Puertos Entrada/Salida | <ul> <li>USB 3.1 de 1.ª generación x 2</li> <li>USB 3.1 de 1.ª generación con PowerShare x 1</li> <li>USB 3.1 Type-C de 1.ª generación/2.ª generación</li> <li>Entrada de CC de 7.4 mm x 1</li> <li>1 x Gigabit Ethernet (RJ-45)</li> </ul> |

| Identifier | GUID-291D7A27-2CCB-4F0C-8C67-45869F58918D |
|------------|-------------------------------------------|
| Version    | 1                                         |
| Status     | Translation Validated                     |

### Descripción general de Dell ExpressCharge y mejora de ExpressCharge

- Dell ExpressCharge habilita una batería vacía para cargar hasta el 80 % en alrededor de una hora cuando se apaga el sistema, y al 100 % en aproximadamente dos horas.
- La mejora de Dell ExpressCharge permite cargar una batería descargada al 35 % en 15 minutos.
- Las métricas se crean para el tiempo de carga determinado de **sistema apagado**: el sistema encendido tiene distintos resultados.
- Los clientes deben habilitar el modo de ExpressCharge en el BIOS o a través de Dell Power Manager para aprovechar estas funciones.
- Compruebe el sistema Dell Latitude o Dell Precision para el tamaño de la batería con ayuda de la tabla para determinar la compatibilidad.

#### Tabla 11. Compatibilidad con ExpressCharge de Dell

| Power Delivery al sistema    | Tamaño máximo de la batería<br>para ExpressCharge | Tamaño máximo de la<br>batería para mejora de<br>ExpressCharge |
|------------------------------|---------------------------------------------------|----------------------------------------------------------------|
| 90 W con adaptador de 130 W  | 92 Wh                                             | 53 Wh                                                          |
| 130 W con adaptador de 180 W | 100 Wh                                            | 76 Wh                                                          |

Identifier Version Status GUID-34911571-A337-4B56-8AD4-6212684A35F4

Translation in review

# Actualización del firmware de la estación de acoplamiento de Dell

# Utilidad de actualización de firmware de estación de acoplamiento independiente

() NOTA: La información que se proporciona es para los usuarios de Windows que ejecutan la herramienta ejecutable. Para otros sistemas operativos o si desea obtener instrucciones más detalladas, consulte la Guía del administrador de WD19 disponible en www.dell.com/support.

Descargue la actualización del firmware y de los controladores para DCS desde www.dell.com/support. Conecte la estación de acoplamiento al sistema e inicie la herramienta en modo administrativo.

1. Espere a que toda la información se introduzca en los paneles de la interfaz gráfica de usuario (GUI).

| - Dell Firmware Update Utility   WD1                               | 9 01.00.17.01 ? 🚸   _ 🗖 🗙                                                                                                    |
|--------------------------------------------------------------------|----------------------------------------------------------------------------------------------------|
| <section-header><section-header></section-header></section-header> | Dell Firmware Update Utility<br>This utility allows you to update the WD19 Firmware. To apply the updates in the list below. click "Update" button below.<br>Maring:<br>The update process may take up to 6 minutes and must not be interrupted. Interruption of the WD19 Firmware update<br>process will likely render your Dock unusable.<br>Before you continue.<br>- DO NOT disconnect the dock or the power source. |
|                                                                    | Detecting MST Connection Type 43%                                                                                                    |

2. Los botones Actualizar y Salir se muestran en la esquina inferior derecha. Haga clic en el botón Actualizar.

| Constraints Constraints Constrain | Dell Firmware Update Utility   V                 | VD19                                                                                                    |                                                                                              |                                                       | 01.00.17.01                                                    | ? 🌞 🗆 🗆                                   |
|----------------------------------------------------------------------------------------------------|--------------------------------------------------|----------------------------------------------------------------------------------------------------|----------------------------------------------------------------------------------------------|-------------------------------------------------------|----------------------------------------------------------------|-------------------------------------------|
| Status       Payload Name       Current Version       New Version       Progress Details         Service Tag:       N/A         Power Source:       * + @ (985)         About       Gen1 Hub       0121       0121         Gen2 Hub       0147       0147         WD19 Dock Ec       0100100       0100101                                                                                                    |                                                  | Dell Firmware Update U<br>This utility allows you to update th<br>Warning:<br>The update process may take up 1<br>process will likely render your Do<br>Before you continue.<br>- DO NOT disconnect th | Utility<br>ne WD19 Firmware. T<br>to 6 minutes and mu<br>ck unusable.<br>e dock or the power | o apply the update<br>st not be interrupto<br>source. | is in the list below, click "Uj<br>ad. Interruption of the WD1 | pdate" button below.<br>9 Firmware update |
| Power Source:         # + @ (98%)         Gen Hub         0121         0121           About         Gen2 Hub         0147         0147           WD19 Dock Ec         01000100         01000101                                                                                                    | VD195<br>Package<br>Version:<br>Service Tag: N/A | Status 🔨 Payload Name                                                                                                    | Current Version                                                                              | New Version                                           | Progress Details                                               |                                           |
| WD19 Dock Ec 01 00 01 00 01 00 01 00                                                                                                    | Power Source: 🖕 + 👔 (98%) About                  | Gen1 Hub<br>Gen2 Hub                                                                                                    | 01.21                                                                                        | 01.21                                                 |                                                                |                                           |
|                                                                                                    |                                                  | WD19 Dock Ec                                                                                                    | 01.00.01.00                                                                                  | 01.00.01.01                                           |                                                                |                                           |
|                                                                                                    |                                                  |                                                                                                    |                                                                                              |                                                       |                                                                |                                           |
|                                                                                                    |                                                  |                                                                                                    |                                                                                              |                                                       | Update                                                         | Exit                                      |

3. Espere hasta que finalice la actualización de firmware de todos los componentes. Se muestra una barra de progreso en la parte inferior.

| Dell Firmware Update Utility   W | /D19                                                                                                    |                                                                                                    |                                                      | 01.00.17.01                                                         | ? 🏶 🗎 🗖                               |
|----------------------------------|----------------------------------------------------------------------------------------------------|----------------------------------------------------------------------------------------------------|------------------------------------------------------|---------------------------------------------------------------------|---------------------------------------|
| WD19S                            | Dell Firmware Update I<br>This utility allows you to update I<br>Warning:<br>The update process may take up<br>process will likely render your Dr<br>Before you continue,<br>- DO NOT disconnect ti | <b>Jtility</b><br>the WD19 Firmware. T<br>to 6 minutes and mu<br>ock unusable.<br>he dock or the power | o apply the update<br>st not be interrupt<br>source. | is in the list below, click "Upda<br>ad. Interruption of the WD19 f | ate" button below.<br>Firmware update |
| Package                          | Status 🔨 Payload Name                                                                                                    | Current Version                                                                                        | New Version                                          | Progress Details                                                    |                                       |
| Version:                         | V MST                                                                                                    | 05.04.06                                                                                               | 05.04.06                                             | Up To Date                                                          |                                       |
| Power Source: (98%)              | ✓ Gen1 Hub                                                                                                    | 01.21                                                                                                  | 01.21                                                | Up To Date                                                          |                                       |
|                                  | ✓ Gen2 Hub                                                                                                    | 01.47                                                                                                  | 01.47                                                | Up To Date                                                          |                                       |
| About                            | WD19 Dock Ec                                                                                                    | 01.00.01.00                                                                                            | 01.00.01.01                                          | Updating Firmware.                                                  |                                       |
|                                  | Updating WD19 EC Firmware<br>15%                                                                                                    |                                                                                                    |                                                      |                                                                     |                                       |
|                                  |                                                                                                    |                                                                                                    |                                                      | Update                                                              | Exit                                  |

4. El estado de la actualización se muestra sobre la información de carga útil.

| 🖕 Dell Firmware Update Utility   Wi | D19                                      |                                                         |                                |                     | 01.00.17.01                 | ? 🗢 🗆 🗆 🗆              |
|-------------------------------------|------------------------------------------|---------------------------------------------------------|--------------------------------|---------------------|-----------------------------|------------------------|
|                                     | Dell Firm<br>This utility all<br>Warning | ware Update U                                           | Itility<br>ne WD19 Firmware. ' | To apply the update | es in the list below, click | "Update" button below. |
| WD19S                               | process will li<br>Before you co<br>- DC | kely render your Doo<br>ontinue,<br>) NOT disconnect th | e dock or the powe             | r source.           | ea. Interruption of the w   | D19 Filmware update    |
| Package 01.00.16.01<br>Version:     | Note                                     | e. Firmware update w                                    | as successiui.                 |                     |                             |                        |
| Service Tag: N/A                    | Status 🔨                                 | Payload Name                                            | Current Version                | New Version         | Progress Details            |                        |
| Power source: + * (90%)             | ~                                        | MST                                                     | 05.04.06                       | 05.04.06            | Up To Date                  |                        |
| About                               | ×                                        | Gen1 Hub                                                | 01.21                          | 01.21               | Up To Date                  |                        |
|                                     | ~                                        | Gen2 Hub                                                | 01.47                          | 01.47               | Up To Date                  |                        |
|                                     | ~                                        | WD19 Dock Ec                                            | 01.00.01.00                    | 01.00.01.01         | Updated.                    |                        |
|                                     |                                          |                                                         |                                |                     |                             |                        |
|                                     |                                          |                                                         |                                |                     |                             |                        |
|                                     |                                          |                                                         |                                |                     |                             |                        |
|                                     |                                          |                                                         |                                |                     |                             | Exit                   |

(i) NOTA: Si bien el número de modelo que aparece en las imágenes anteriores de la Utilidad de actualización del firmware de Dell es WD19S, los mismos pasos también se aplican para WD19DCS.

#### Tabla 12. Opciones de línea de comandos

| Líneas de comandos        | Función                                                                                        |
|---------------------------|------------------------------------------------------------------------------------------------|
| /? o /h                   | Uso.                                                                                           |
| /s                        | Silencio.                                                                                      |
| /l= <filename></filename> | Archivo de registro.                                                                           |
| /verflashexe              | Mostrar la versión de la utilidad.                                                             |
| /componentsvers           | Mostrar la versión actual de todos los componentes de firmware de la estación de acoplamiento. |

Para ingenieros y profesionales de TI: si desean obtener más información sobre los siguientes temas técnicos, deben consultar la Guía del administrador de la estación de acoplamiento de Dell DC:

- DFU (actualización del firmware de la estación de acoplamiento) independiente y paso a paso, y utilidades de actualización de controladores.
- Con DCU (Dell Command | Update) para la descarga de controladores.
- Administración de recursos de la estación de acoplamiento de manera local y remota mediante DCM (Dell Command | Monitor) y SCCM (System Center Configuration Manager).

IdentifierGUID-9160474C-B8E7-4487-AD53-9BCA30EFF569Version1StatusTranslation in review

### **Preguntas frecuentes**

#### 1. El ventilador no funciona después de conectarse con el sistema.

- El ventilador se activa por temperatura. El ventilador de la estación de acoplamiento no girará hasta que la estación esté lo suficientemente caliente para desencadenar un umbral térmico.
- Viceversa, si la estación de acoplamiento no está suficientemente fría, el ventilador no se detendrá, incluso si desconecta la
  estación de acoplamiento del sistema.

#### 2. La estación de acoplamiento no funciona después del ruido de ventilador de alta velocidad.

Cuando se oiga un fuerte ruido del ventilador, es una advertencia de que la estación de acoplamiento se encuentra en una condición de alta temperatura. Por ejemplo, la ventilación de la estación de acoplamiento puede estar bloqueada, la estación de acoplamiento está funcionando en un ambiente de alta temperatura de funcionamiento (> 35 °C), etc. Elimine estas condiciones anormales de la estación de acoplamiento. Si no elimina la condición anormal, en el peor de los casos, la estación de acoplamiento se apagará mediante el mecanismo de protección de alta temperatura. Una vez que esto suceda, desenchufe el cable Type-C del sistema y quite la alimentación de la estación de acoplamiento. Espere 15 segundos y enchufe la alimentación de la estación de acoplamiento.

#### 3. Escucho un ruido de ventilador cuando enchufo el adaptador de CA de la estación de acoplamiento.

• Es una condición normal. Conectar por primera vez el adaptador de CA de la estación de acoplamiento hará que el ventilador gire, pero que se apague enseguida.

#### 4. Escucho un fuerte ruido del ventilador. ¿Qué ocurre?

 El ventilador de la estación de acoplamiento está diseñado con cinco velocidades de rotación diferentes. Normalmente, la estación de acoplamiento funcionará con una velocidad de ventilador baja. Si pone la estación de acoplamiento en un ambiente de temperatura de funcionamiento alta o carga pesada, el ventilador de la estación podría funcionar a alta velocidad. Sin embargo, esto es normal y el ventilador funcionará a baja/alta velocidad según la carga de trabajo.

| Estado | Nombre del estado                   | Velocidad del ventilador (RPM) |
|--------|-------------------------------------|--------------------------------|
| 0      | Ventilador apagado                  | Apagado                        |
| 1      | Mínimo del ventilador               | 1900                           |
| 2      | Velocidad baja del ventilador       | 2200                           |
| 3      | Velocidad intermedia del ventilador | 2900                           |
| 4      | Velocidad media-alta del ventilador | 3200                           |
| 5      | Velocidad alta del ventilador       | 3600                           |

#### Tabla 13. Estados del ventilador

#### 5. ¿Cuál es la función de la estación de carga?

• La estación de acoplamiento de rendimiento de Dell WD19DCS puede cargar su dispositivo móvil o batería portátil sin que esté conectado al sistema. Asegúrese de que la estación de acoplamiento esté conectada a la alimentación externa. El ventilador de la estación de acoplamiento girará automáticamente si la estación se calienta demasiado. Esto es la condición de funcionamiento normal.

### 6. ¿Por qué el sistema tarda mucho tiempo en reconocer todos los dispositivos periféricos conectados a la estación de acoplamiento?

La seguridad siempre es la máxima prioridad de Dell. Enviamos nuestros sistemas con el ajuste "Nivel de seguridad: autorización del usuario" de manera predeterminada. Esto permite que nuestros clientes revisen las condiciones de seguridad de Thunderbolt de los sistemas para poder realizar selecciones según corresponda. Sin embargo, esto también significa que la estación de acoplamiento Thunderbolt y los dispositivos conectados deberán pasar la verificación de permisos de seguridad del controlador de Thunderbolt para conectar e inicializar. Normalmente, esto significa que se necesita más tiempo antes de que los usuarios puedan acceder a estos dispositivos.

### 7. ¿Por qué aparece la ventana de instalación de hardware cuando enchufo un dispositivo USB a los puertos de estaciones de acoplamiento?

Cuando se enchufa un nuevo dispositivo, el controlador del concentrador USB notifica que se detectó un nuevo dispositivo al
administrador Plug and Play (PnP). El administrador de PnP consulta al controlador del concentrador para todas las ID de hardware
del dispositivo y notifica al sistema operativo de Windows que se debe instalar un nuevo dispositivo. En este caso, el usuario verá
una ventana de instalación de hardware.

https://msdn.microsoft.com/en-us/windows/hardware/drivers/install/step-1--the-new-device-is-identified

https://msdn.microsoft.com/en-us/windows/hardware/drivers/install/identifiers-for-usb-devices

### 8. ¿Por qué los dispositivos periféricos conectados a la estación de acoplamiento dejan de responder después de recuperarse de una pérdida de alimentación?

• El acoplamiento Dell está diseñado para funcionar con alimentación de CA solamente y no es compatible con la fuente de alimentación del sistema de devolución (alimentada por el puerto Type-C del sistema). Un evento de pérdida de alimentación hará que todos los dispositivos en la estación de acoplamiento dejen de funcionar. Incluso cuando restaure la alimentación de CA, la estación de acoplamiento podría no funcionar correctamente, ya que la estación aún debe negociar un contrato de alimentación adecuado con el puerto Type-C del sistema y establecer una conexión del sistema de EC a EC de estación de acoplamiento.

Identifier Version Status GUID-8B3D7FD7-C2AD-4504-92E1-EAD5E3E6C2D4

Translation in review

1

# Solución de problemas de la estación de acoplamiento de rendimiento de Dell WD19DCS

#### Temas:

• Síntomas y soluciones

| Status Translation in review                     |      |
|--------------------------------------------------|------|
| Version 2                                        |      |
| Identifier GUID-29994BF6-6192-408E-837E-E232C29C | 589B |

## Síntomas y soluciones

#### Tabla 14. Síntomas y soluciones

| Síntomas                                                                                                    | Soluciones sugeridas                                                                                                    |
|----------------------------------------------------------------------------------------------------|----------------------------------------------------------------------------------------------------|
| Síntomas<br>No se visualiza video en los monitores conectados al puerto de<br>DisplayPort (DP) o de interfaz multimedia de alta definición (HDMI)<br>en la estación de acoplamiento. | <ul> <li>Soluciones sugeridas</li> <li>Asegúrese de que las versiones más recientes del BIOS y de<br/>los controladores para el sistema y la estación de acoplamiento<br/>estén instaladas en el sistema.</li> <li>Asegúrese de que el sistema esté bien conectado a la estación<br/>de acoplamiento. Intente desconectar y volver a conectar la<br/>estación de acoplamiento al sistema de laptop.</li> <li>Desconecte ambos extremos del cable de video y compruebe<br/>si hay clavijas dañadas/dobladas. De manera segura, vuelva a<br/>conectar el cable al monitor y la estación de acoplamiento.</li> <li>Asegúrese de que el cable de video (HDMI o DisplayPort)<br/>esté conectado correctamente al monitor y a la estación de<br/>acoplamiento. Asegúrese de seleccionar la fuente de video</li> </ul> |
|                                                                                                    | correcta en el monitor (consulte la documentación del monitor<br>para obtener más información sobre cómo cambiar la fuente de<br>video).                                                                                                    |
|                                                                                                    | <ul> <li>Compruebe la configuración de resolución en el sistema. El<br/>monitor podría ser compatible con resoluciones más altas que<br/>la que puede admitir la estación de acoplamiento. Consulte la<br/>Tabla de resolución de pantalla para obtener más información<br/>sobre la capacidad de resolución máxima.</li> </ul>                                                                                                    |
|                                                                                                    | • Si el monitor se conecta a la estación de acoplamiento, la salida de video del sistema podría deshabilitarse. Puede habilitar la salida de video mediante el Panel de control de Windows, o bien consulte la Guía del usuario del sistema.                                                                                                    |
|                                                                                                    | <ul> <li>Si solo se muestra un monitor, pero no el otro, vaya a<br/>Propiedades de la pantalla de Windows y, en Varias pantallas,<br/>seleccione la salida del segundo monitor.</li> </ul>                                                                                                    |
|                                                                                                    | <ul> <li>Si utiliza los gráficos de Intel y la pantalla LCD del sistema, solo<br/>son compatibles dos pantallas adicionales.</li> </ul>                                                                                                    |

#### Tabla 14. Síntomas y soluciones (continuación)

| Síntomas                                                                                                    | Soluciones sugeridas                                                                                                    |
|----------------------------------------------------------------------------------------------------|----------------------------------------------------------------------------------------------------|
|                                                                                                    | <ul> <li>Para gráficos discretos nVIDIA o AMD, la estación de acoplamiento es compatible con tres pantallas externas más el LCD del sistema.</li> <li>Pruebe un cable y un monitor diferente que funcione, si es posible.</li> </ul>                                                                                                    |
| Las imágenes del vídeo del monitor conectado están distorsionadas<br>o parpadean.                                    | <ul> <li>Restablezca el monitor a los valores predeterminados de fábrica. Consulte la Guía del usuario del monitor para obtener más información sobre cómo restablecer el monitor a los valores predeterminados de fábrica.</li> <li>Asegúrese de que el cable de video (HDMI o DisplayPort) esté conectado fijamente al monitor y la estación de acoplamiento.</li> <li>Desconecte y vuelva a conectar los monitores de la estación de acoplamiento.</li> <li>Primero, apague la estación de acoplamiento mediante la desconexión del cable Type-C y luego quite el adaptador de alimentación de la estación de acoplamiento. A continuación, conecte el adaptador de alimentación a la estación de acoplamiento antes de conectar el cable Type-C al sistema para encender la estación de acoplamiento.</li> <li>Si los pasos anteriores no funcionan, desacople y reinicie el sistema.</li> </ul>                                                                                                    |
| El video en el monitor conectado no se muestra como un monitor extendido.                                            | <ul> <li>Asegúrese de que el controlador de gráficos HD de Intel esté<br/>instalado en el administrador de dispositivos de Windows.</li> <li>Asegúrese de que el controlador de gráficos AMD o nVIDIA<br/>esté instalado en el administrador de dispositivos de Windows.</li> <li>Abra las propiedades de pantalla de Windows y vaya al control<br/>de Varias pantallas para establecer la pantalla en modo<br/>ampliado.</li> </ul>                                                                                                    |
| Los puertos USB no funcionan en la estación de acoplamiento.                                                         | <ul> <li>Asegúrese de que las versiones más recientes del BIOS y de<br/>los controladores para el sistema y la estación de acoplamiento<br/>estén instaladas en el sistema.</li> <li>Si la configuración del BIOS tiene una opción de USB<br/>habilitado/deshabilitado, asegúrese de que esté establecida en<br/>Habilitado.</li> <li>Compruebe si el dispositivo se ha detectado en el<br/>Administrador de dispositivos de Windows y que los<br/>controladores de dispositivo correctos estén instalados.</li> <li>Asegúrese de que la estación de acoplamiento esté bien<br/>conectada al sistema de laptop. Intente desconectar y volver<br/>a conectar la estación de acoplamiento al sistema.</li> <li>Compruebe los puertos USB. Intente conectar el dispositivo<br/>USB en otro puerto.</li> <li>Primero, apague la estación de acoplamiento mediante la<br/>desconexión del cable Type-C y luego quite el adaptador de<br/>alimentación de la estación de acoplamiento. A continuación,<br/>conecte el adaptador de alimentación a la estación de<br/>acoplamiento antes de conectar el cable Type-C al sistema<br/>para encender la estación de acoplamiento.</li> </ul> |
| El contenido de protección de contenido digital de alto ancho de<br>banda (HDCP) no aparece en el monitor conectado. | <ul> <li>El Dell Dock es compatible con HDCP, hasta HDCP 2.2.</li> <li>NOTA: La pantalla/el monitor del usuario debe ser compatible<br/>con HDCP 2.2</li> </ul>                                                                                                    |
| El puerto LAN no está funcionando.                                                                                   | <ul> <li>Asegúrese de que las versiones más recientes del BIOS y de<br/>los controladores para el sistema y la estación de acoplamiento<br/>estén instaladas en el sistema.</li> </ul>                                                                                                    |

#### Tabla 14. Síntomas y soluciones (continuación)

| Síntomas                                                                                                    | Soluciones sugeridas                                                                                                    |
|----------------------------------------------------------------------------------------------------|----------------------------------------------------------------------------------------------------|
|                                                                                                    | <ul> <li>Asegúrese de que la controladora Ethernet Realtek Gigabit esté instalada en el administrador de dispositivos de Windows.</li> <li>Si la configuración del BIOS tiene una opción de LAN/GBE habilitada/deshabilitada, asegúrese de que esté establecida en Habilitada.</li> <li>Asegúrese de que el cable de Ethernet está conectado fijamente en la estación de acoplamiento y el concentrador/ enrutador/firewall.</li> <li>Compruebe el LED de estado del cable de Ethernet para confirmar la conectividad. Vuelva a conectar ambos extremos del cable de Ethernet si el LED no está iluminado.</li> <li>Primero, apague la estación de acoplamiento mediante la desconexión del cable Type-C y luego quite el adaptador de alimentación de la estación a la estación de acoplamiento. A continuación, conecte el adaptador de alimentación a la estación de acoplamiento.</li> </ul> |
| El LED del cable no se enciende tras conectar el cable al host.                                                                                                    | <ul> <li>Asegúrese de que la WD19DCS esté conectada a la alimentación de CA.</li> <li>Asegúrese de que el sistema esté conectado con la estación de acoplamiento. Intente desconectar y volver a conectar la estación de acoplamiento.</li> </ul>                                                                                                    |
| El puerto USB no funciona en un entorno previo al sistema operativo.                                                                                                    | <ul> <li>Si el BIOS tiene una página Configuración de USB, asegúrese<br/>de que las siguientes opciones estén seleccionadas:</li> <li>1. Habilite el soporte de arranque de USB</li> <li>2. Habilite el puerto USB externo</li> </ul>                                                                                                    |
| El arranque de PXE no funciona en la estación de acoplamiento.                                                                                                    | <ul> <li>Si el BIOS tiene una página NIC integrada, seleccione<br/>Habilitada con PXE.</li> <li>Si la configuración del BIOS en el sistema tiene una página<br/>Configuración de USB, asegúrese de que las siguientes<br/>opciones estén seleccionadas:</li> <li>1. Habilite el soporte de arranque de USB</li> </ul>                                                                                                    |
| El inicio USB no funciona.                                                                                                    | <ul> <li>Si el BIOS tiene una página Configuración de USB, asegúrese<br/>de que las siguientes opciones estén seleccionadas:</li> <li>1. Habilite el soporte de arranque de USB</li> <li>2. Habilite el puerto USB externo</li> </ul>                                                                                                    |
| El adaptador de CA aparece como "No instalado" en la página<br>Información de la batería de la configuración del BIOS de Dell,<br>cuando el cable Type-C está conectado. | <ul> <li>1. Asegúrese de que la estación de acoplamiento de rendimiento de Dell WD19DCS esté conectada adecuadamente a su propio adaptador USB (240 W).</li> <li>2. Asegúrese de que el LED del cable de la estación de acoplamiento esté encendido.</li> <li>3. Desconecte y vuelva a conectar el cable (Type-C) al sistema.</li> </ul>                                                                                                    |
| Los periféricos conectados a la estación de acoplamiento no funcionan en un entorno previo al sistema operativo.                                                         | <ul> <li>Si la configuración del BIOS en el sistema tiene una página<br/>Configuración de USB, seleccione las siguientes opciones para<br/>habilitar la función de la estación de acoplamiento en un<br/>entorno previo al sistema operativo:</li> <li>Habilitar puerto USB externo</li> </ul>                                                                                                    |
| El mensaje de alerta "Ha conectado un adaptador de alimentación<br>pequeño al sistema" aparece cuando la estación de acoplamiento<br>se conecta al sistema.              | <ul> <li>Asegúrese de que la estación de acoplamiento esté conectada correctamente a su propio adaptador de alimentación. Las computadoras que requieran más de 130 W de entrada de alimentación también se deben conectar a su propio adaptador de alimentación para cargar y funcionar al máximo rendimiento.</li> <li>Primero, apague la estación de acoplamiento mediante la desconexión del cable Type-C y luego quite el adaptador de</li> </ul>                                                                                                    |

#### Tabla 14. Síntomas y soluciones (continuación)

| Síntomas                                                                                                    | Soluciones sugeridas                                                                                                    |
|----------------------------------------------------------------------------------------------------|----------------------------------------------------------------------------------------------------|
|                                                                                                    | alimentación de la estación de acoplamiento. A continuación,<br>conecte el adaptador de alimentación a la estación de<br>acoplamiento antes de conectar el cable Type-C al sistema<br>para encender la estación de acoplamiento. |
| Se muestra un mensaje de advertencia de adaptador de<br>alimentación pequeño y el LED del cable está apagado.                                                  | • El conector de acoplamiento se desconectó de los puertos USB del sistema. Vuelva a conectar el cable de acoplamiento del sistema, espere 15 segundos o más y vuelva a acoplar.                                                 |
| No hay ninguna pantalla externa. El LED de cable y datos o USB está apagado.                                                                                   | <ul> <li>El conector de acoplamiento se desconectó de los puertos USB del sistema. Vuelva a conectar el conector de acoplamiento.</li> <li>Si los pasos anteriores no funcionan, desacople y reinicie el sistema.</li> </ul>     |
| Cuando el sistema o la estación de acoplamiento se mueve, el LED del cable se apaga.                                                                           | <ul> <li>Evite mover el sistema/la estación de acoplamiento cuando el<br/>cable de acoplamiento esté conectado al sistema.</li> </ul>                                                                                            |
| Con Ubuntu 18.04, la Wi-Fi se apagará cuando la estación de<br>acoplamiento se conecte al sistema y se volverá a encender<br>después del reinicio del sistema. | <ul> <li>Deseleccione la opción Control de radio WLAN en el BIOS.</li> <li>La opción está disponible en Configuración &gt; Administración de energía &gt; Control de radio inalámbrica.</li> </ul>                               |

| Identifier | GUID-BE16C181-0959-44C3-B434-E44A0A602A4C |  |
|------------|-------------------------------------------|--|
| Version    | 14                                        |  |
| Status     | Translation Validated                     |  |

### Obtención de ayuda

#### Temas:

Cómo ponerse en contacto con Dell

| Identifier | GUID-7A3627F9-0363-4515-A1D4-1B7878F4B8C4 |
|------------|-------------------------------------------|
| Version    | 14                                        |
| Status     | Translation Validated                     |
|            |                                           |

### Cómo ponerse en contacto con Dell

#### **Requisitos previos**

() NOTA: Si no tiene una conexión a Internet activa, puede encontrar información de contacto en su factura de compra, en su albarán de entrega, en su recibo o en el catálogo de productos Dell.

#### Sobre esta tarea

Dell proporciona varias opciones de servicio y asistencia en línea y por teléfono. La disponibilidad varía según el país y el producto y es posible que algunos de los servicios no estén disponibles en su área. Si desea ponerse en contacto con Dell para tratar cuestiones relacionadas con las ventas, el soporte técnico o el servicio al cliente, realice lo siguiente:

#### Pasos

- 1. Vaya a Dell.com/support.
- 2. Seleccione la categoría de soporte.
- 3. Seleccione su país o región en la lista desplegable Elija un país o región que aparece al final de la página.
- 4. Seleccione el enlace de servicio o asistencia apropiado en función de sus necesidades.